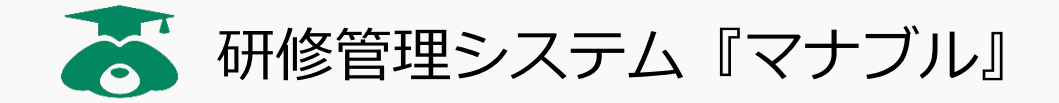

# 【研修申込み担当者向け】 操作マニュアル

Ver.1.0

令和7年4月

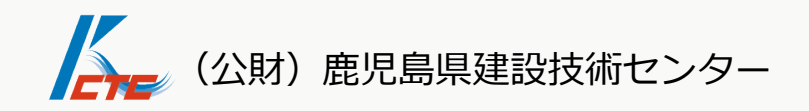

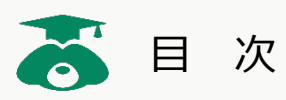

| 『マナブ   | ル』の利用の流れ・・・・・・・・・・・・・・ | p. 1 |
|--------|------------------------|------|
| STEP 1 | マナブル利用申請 ・・・・・・・・・・・・  | p. 2 |
| STEP 4 | 受講メンバーの登録・・・・・・・・・・・   | p. 5 |
| STEP 5 | 年間利用料のお支払い・・・・・・・・・・   | p.11 |
| STEP 6 | 受講開始・・・・・・・・今後マニュアル公開  | 予定   |

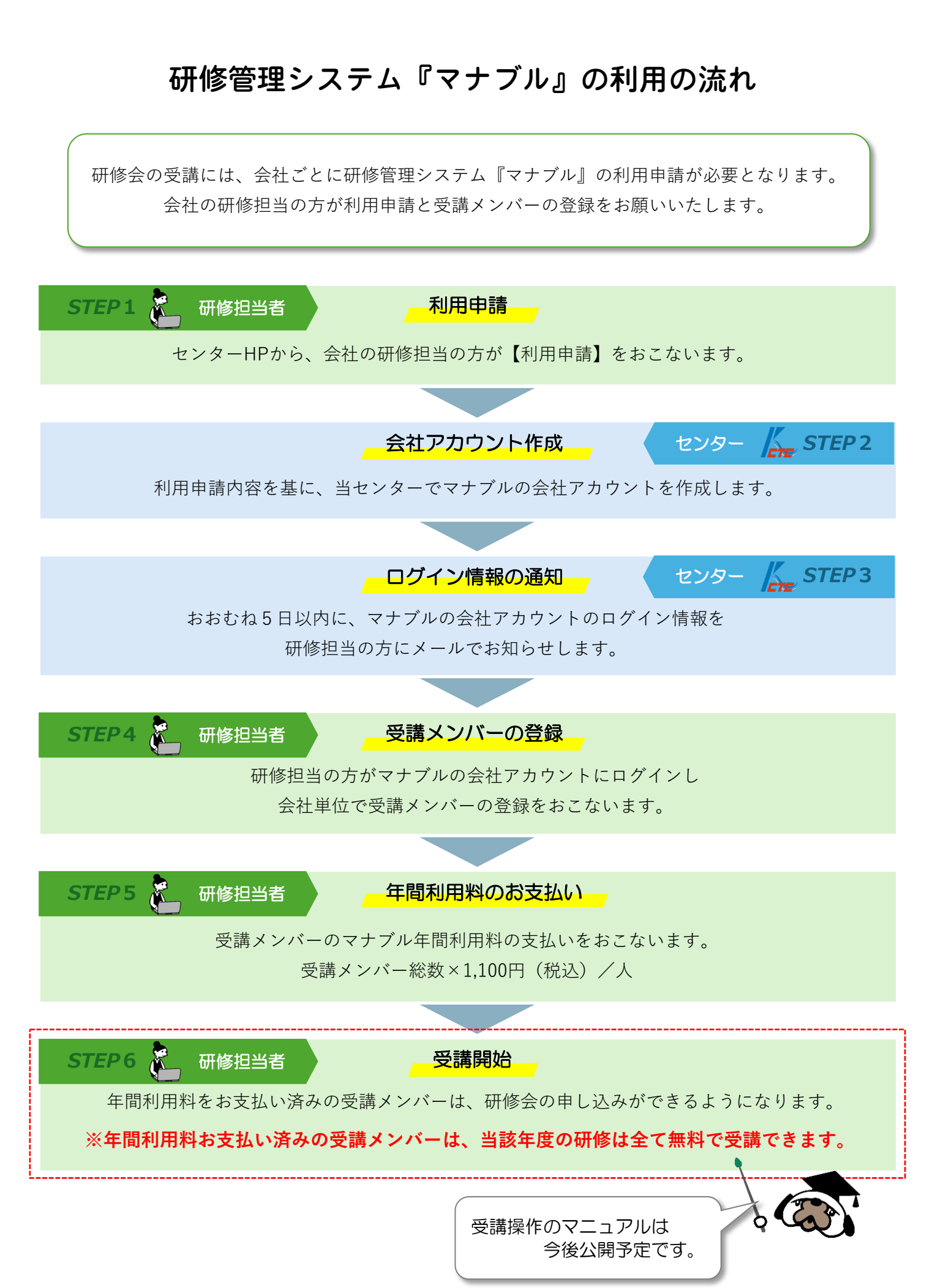

### 【利用申請リンク】

https://kago-kengi.form.kintoneapp.com/public/d9e47bfa2155096b5f3ade21838ef4f0f94bf498e4e65675d4e03a91404bd0eb

◆画面に従い、1から5の設問に回答してください。

### 1. 職種

職種を選択してください。

職種が判断できない場合や地質調査業関係者は「③その他」を選択してください。

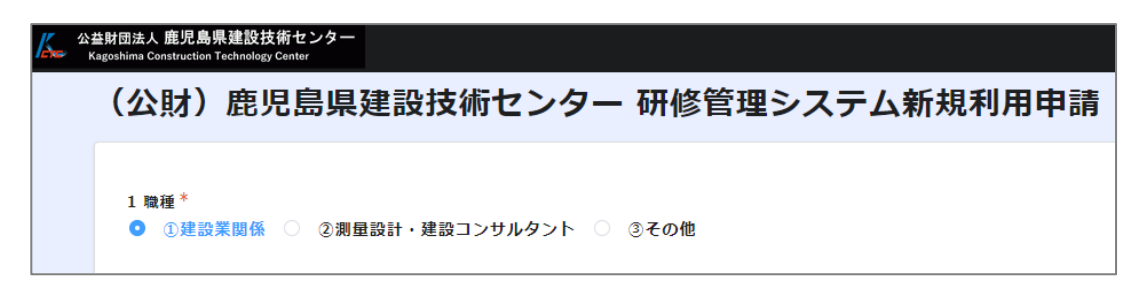

### 2. 協会員・非協会員

「①建設業関係」,「②測量設計・建設コンサルタント」を選択した場合は,各協会の 会員か非会員かを選択してください。

会 員:①(一社)県建設業協会会員

:②(公社)県測量設計業協会会員,(一社)県建設コンサルタンツ協会会員 非会員:上記以外の方

2-1 (一社) 鹿児島県建設業協会会員\*
 ① ① (1) ① (1) ① (2) 非会員

### 3. 会社情報

「①会員」を選択した場合は、「3-1 会社名検索」で会社名を<u>2文字以上入力</u>し、

検索結果から選択してください。(検索結果が1社の場合は自動選択されます。)

| 3-1 会社名検索                                          |       |  |
|----------------------------------------------------|-------|--|
| 南日本                                                | Q     |  |
| ※会社名を2文字以上入力し,検索結果から選択してください。<br>が1社の場合は自動選択されます。) | (検索結果 |  |

**自動入力はグレーの文字**で表示されます。

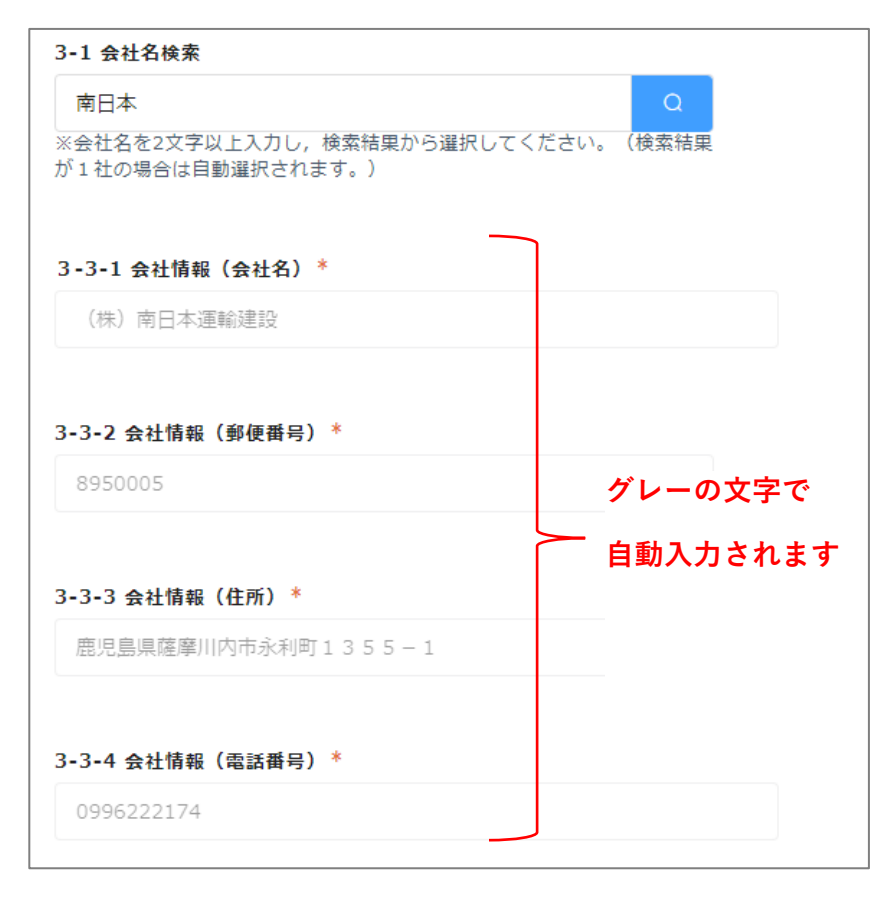

「②非会員」を選択した場合は、「3-3-1 c 会社情報(会社名)」~「3-3-4 c 会社情報 (電話番号)」を記入例に従って入力してください。

※「1 職種 ③ その他」を選択した場合も同様です。

| 3-3-1c 会社情報(会社名)*            |              |
|------------------------------|--------------|
| (株) 鹿児島県建設技術センター             |              |
| 例)(株)鹿児島県建設技術センター            |              |
|                              |              |
| 3-3-2c 会社情報(郵便番号:半角数字ハイフン不要) | *            |
| 8990073                      |              |
| 例) 8990073                   | 「非会員」,       |
|                              |              |
| 3-3-3c 会社情報(住所) *            | 職種 ③その他」の場合は |
| 鹿児島県鹿児島市宇宿2丁目9番3号            | 手入力してください    |
| 例)鹿児島県鹿児島市宇宿2丁目9番3号          |              |
|                              |              |
| 3-3-4c 会社情報(電話番号:半角数字ハイフン不要) | *            |
| 0992525957                   |              |
| 例)0992525957                 | J            |

### 4. 研修申込み担当者氏名

会社の研修申込み担当者の氏名をご入力ください。

研修会の受講を予定していない方(総務や経理の方等)でも構いませんので,日頃ご連絡が 取りやすい方をご入力ください。

| 4 研修申込み担当者氏名 |  |
|--------------|--|
| 氏名 *         |  |
| 例)建設 太郎      |  |
| 氏名(フリガナ)*    |  |
| 例)ケンセツ タロウ   |  |

### 5. 会社アカウント用メールアドレス

会社アカウント用のアドレスとなりますので、個人の業務用アドレスではなく、会社の

### 代表アドレス等わかりやすいものとしてください。

また,研修申込み担当者が受信できるものとしてください。

| メールアドレス*               |  |
|------------------------|--|
|                        |  |
| ※個人の業務用アドレスは記載しないで下さい。 |  |

1から5の設問すべてを入力したら、【確認】→【回答】ボタンをクリックしてください。

|      |        |         | •                |  |
|------|--------|---------|------------------|--|
| 以上で, | STEP 1 | 🍋 研修担当者 | 利用申請の作業は完了となります。 |  |
|      |        |         |                  |  |

申請内容を基に、当センターで会社アカウントを作成します。(STEP 2) 準備が整いましたら、研修申込み担当の方にログイン情報を通知します。(STEP 3)

# STEP 4 受講メンバーの登録 >>> マナブルで利用する「会社アカウント」のお知らせ通知 【STEP1】の利用申請の内容を基に、当センターで会社アカウントを作成します。 準備が整いましたら、下記内容のメールが届きますので、各社の「研修申込担当者」は 以下のフローに従い、受講メンバーの登録作業を行ってください。

# 1. マナブルサイトヘログイン

1 メールに記載されているリンクからログインしてください。

| 【鹿児島県建設技術センター】会社アカウントのお知らせ                                                                                                    |
|----------------------------------------------------------------------------------------------------|
| R kikakukensyu <kikakukensyu@kago-kengi.or.jp><br/><sup>発先</sup></kikakukensyu@kago-kengi.or.jp>                                                                                                    |
| 研修ご担当者様                                                                                                    |
| この度は、鹿児島県建設技術センター研修管理システム『マナブル』の利用申請ありがとうございます。<br>研修受講メンバーの登録に必要な会社アカウントの準備が完了しました。                                                                                                    |
| 会社アカウントにログイン後、受講メンバーの登録をお願いいたします。<br>会社アカウントのログイン方法や操作手順は、マニュアルをご確認ください。                                                                                                    |
| ログインはこちらー <u>https://kago-kengi.manaable.com/login</u><br>マニュアルはこちらー <u>https://kago-kengi.or.jp/</u><br>※センターHPからもアクセスできます。                                                                              |
| ご不明な点等ございましたら、研修担当までご連絡ください。                                                                                                    |
| 〒890-0073 鹿児島市宇宿 2 丁目 9 乗 3 号<br>公益財団法人鹿児島県建設技術センター<br>T E L: (0 9 9) 2 5 2 − 5 9 5 7<br>F A X: (0 9 9) 2 5 2 − 5 3 7 7<br>H P: <u>https://kago-kengi.or.jp/</u><br>E-mail: kitkaukensyu@kago-kengi.or.in |
|                                                                                                    |

マナブルの利用申請は【STEP1】で完了しておりますので、「上記の内容を・・・」に
 チェックをし、「閉じる」をクリックしてください。

| Kre | 鹿児島県建設技術センター                                                                                    |                                                                 | ? ヘルプ                | 一日 ログイン |
|-----|-------------------------------------------------------------------------------------------------|-----------------------------------------------------------------|----------------------|---------|
|     |                                                                                                 | ログイン                                                            |                      |         |
|     |                                                                                                 |                                                                 |                      | ×       |
|     | <ul> <li>(公財) 鹿児島県建設打</li> <li>に「利用申請」が必要と</li> <li>団体・会社の研修担当者</li> <li>記より申請をお願いしま</li> </ul> | な術センターの研修会を受講するため<br>となります。<br><b>街の方</b> で、利用申請の手続きがお済み<br>こす。 | いには、まず初∂<br>◆でない方は、↑ | 4       |
|     | 手続きかお済みの方は<br>利用申請                                                                              | 「閉じる」を押し、ロクインへお進め                                               | い、72さい。              |         |
|     |                                                                                                 |                                                                 | 閉じる                  |         |

# 2. 会社アカウントログイン用パスワードの設定

1 [ログインID(メールアドレス),パスワード]は入力せず, [パスワードを忘れた方]を クリックしてください。

登録メールアドレスは、【STEP1 利用申請】で登録したメールアドレスを入力してください。

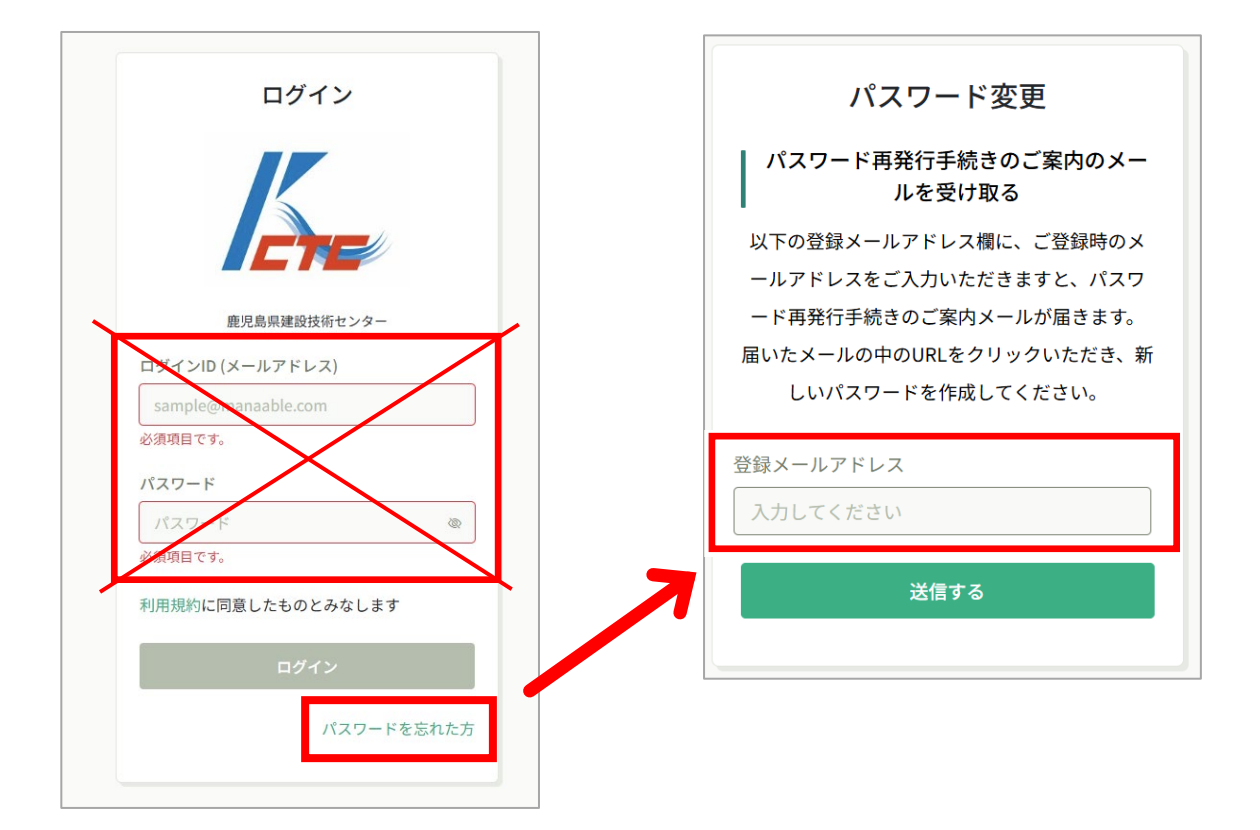

2 「送信する」をクリックすると、【パスワード再発行手続き】のメールが届きます。
 メールに記載されているリンクからパスワードの設定を行ってください。
 ※リンクの有効期限は24時間となっておりますので、ご注意ください。

| 【鹿児島県建設技術センター】パスワード再発行手続きのご案内<br>鹿児島県建設技術センター <no-reply@manaable.com><br/>宛先</no-reply@manaable.com>                                 | 新規パスワード入力             |
|----------------------------------------------------------------------------------------------------|-----------------------|
| 「パスワード再設定手続き」のご依頼をいただき、ありがとうございます。                                                                                                   | 新しいパスワードを作成いただけます。    |
| 下記のリンクからバスワード再設定手続きをお願いします↓                                                                                                    | 新しく設定したパスワードは忘れないよう、ご |
| https://kago-kengimanaable.com/login/forget=pass/form/2<br>token=0b223185d8c359ee352252c78b4b1b40&email=kikakukensvu@kago-kengior.jp | 本人でしっかりと管理してください。     |
| ※リンクの有効期限は24時間です。期限が切れている場合は再度Webページよりバスワード再設定手続きをお願いします。<br>※太メールにおいあたりのない場合は、お手数ですが太メールを破壊してください、情報は登録され                           |                       |
| ませんのでご安心ください。<br>※本メールへのご返信はできませんので、ご了承ください。                                                                                         |                       |
| 鹿児島県建設技術センター                                                                                                    | o パスワードは8桁以上          |
|                                                                                                    | ○ 英字・数字を含める           |
|                                                                                                    | パスワードを変更する            |

3 「パスワードを変更する」をクリックし、下記内容のメールが届きましたら、パスワード 再発行手続きの完了です。

| 【鹿児島」           | 県建設技術センター研修申込サイト】パスワード再発行手続きのご案内                                                |
|-----------------|---------------------------------------------------------------------------------|
| M m<br>宛        | anaable研修申し込みサイト <no-reply@manaable.com><br/>先</no-reply@manaable.com>          |
| 鹿児島県建           | 設技術センター研修申込サイトをご利用いただき、まことにありがとうございます。                                          |
| 下記のIDの          | バスワードが変更されました。                                                                  |
| 2025年02月        | 21日13時15分                                                                       |
| ※本メール(<br>※本メール | こお心あたりのない場合は、お手数ですが本メールを破棄してください。情報は登録されませんのでご安心ください。<br>へのご返信はできませんので、ご了承ください。 |
| 鹿児島県建           | 設技術センター研修申込サイト                                                                  |
|                 |                                                                                 |

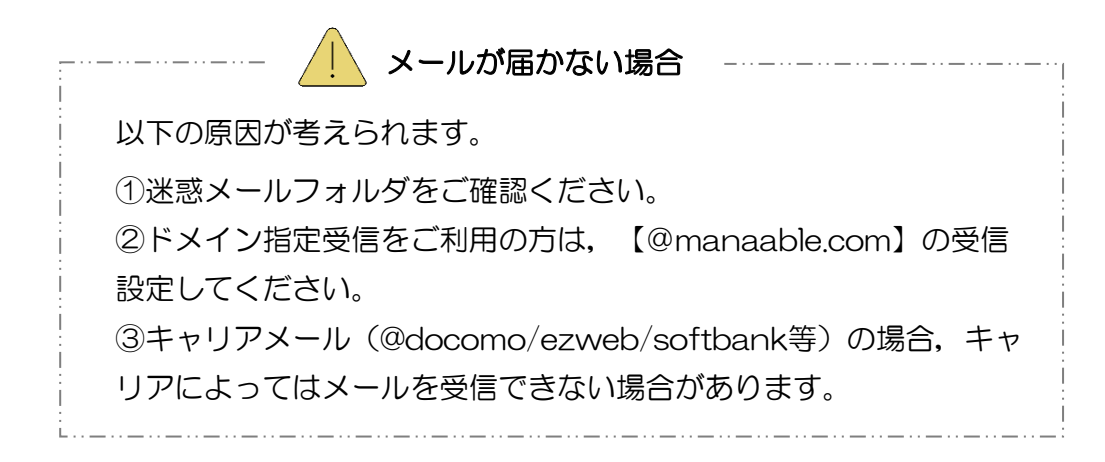

# 3. 会社アカウントログイン

1 「ログイン」をクリックし、「利用申請」で登録したメールアドレスと再設定したパスワ ードでログインします。

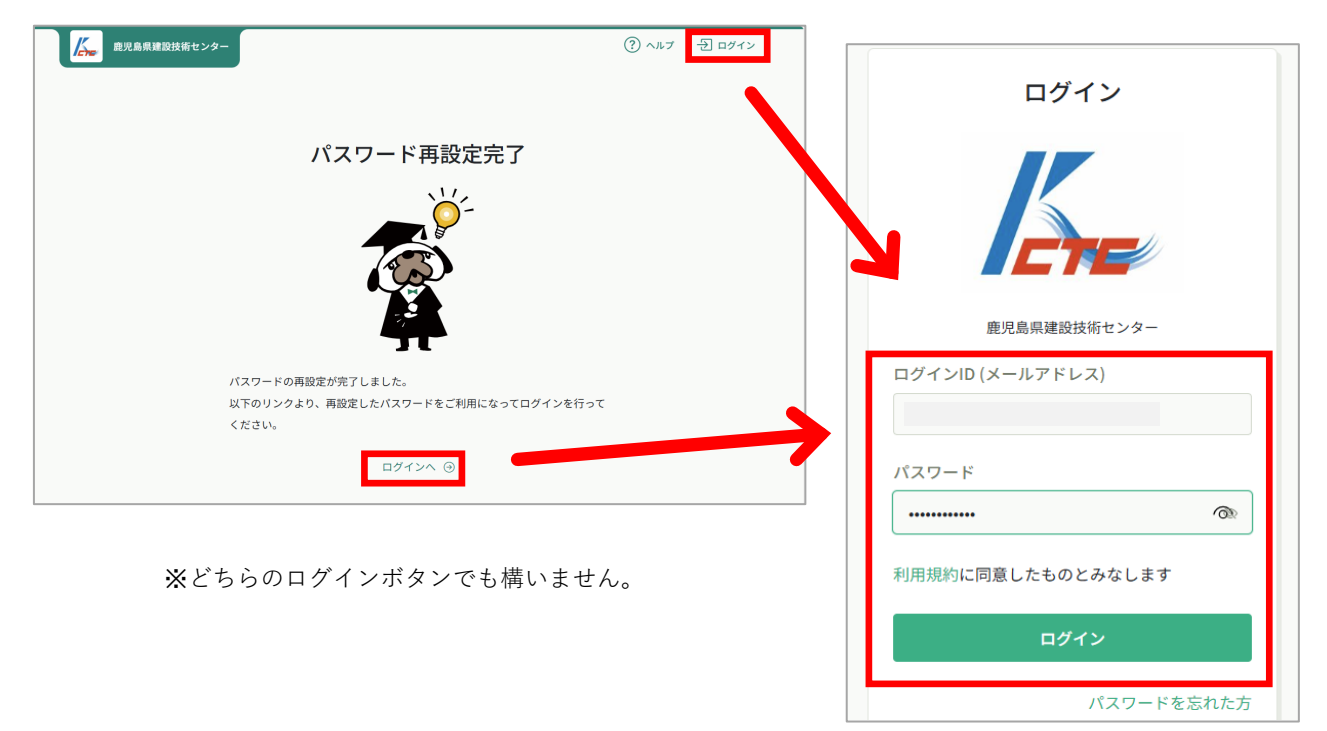

| <u> </u>                   | 鹿児島県建設技術センター     | ⑦ ヘルブ ① お知らせ 2 かごしま建設アカウント<br>ID: MB-000330 |
|----------------------------|------------------|---------------------------------------------|
| <b>ふ</b><br>ホーム            | 🖸 今までに 修了した 研修会  | N/2                                         |
| Q<br>研修会を探す                | ✓ 0 <sub>件</sub> |                                             |
| 」 自分の研修会                   |                  |                                             |
|                            | □ 直近の受講予定        | 2025年に修了した研修会                               |
| 個人支払い                      |                  |                                             |
| ▲<br>個人設定<br>▲ 団体・会社       | G                |                                             |
| <u>28</u><br>団体・会社申込<br>履歴 | 直近の 受講予定はありません。  | 2025年に 修了した 研修会 はありません。                     |
|                            |                  |                                             |

# 4. 受講メンバーの登録

1 サイドバーの「団体・会社設定」をクリックし、団体・会社名を選択します。

| 「「「「「「」」」 鹿児島県建設技術センター                               | (ふ) ホーム > 団体・会社設定       |
|------------------------------------------------------|-------------------------|
|                                                      | 団体・会社設定                 |
| 1179年1月19日<br>(1977年1月19日)<br>(1977年1月19日)<br>高分の原物会 | 団体・会社名でさがす         Q 検索 |
| 同<br>(広)文払い<br>名<br>回人設定                             | 团体,会社名                  |
|                                                      | かごしま建設                  |
| С<br>Х×//ОШФ<br>А                                    | 1件中1-1 件を表示 10件 🗸       |
| □##・食社要# ○                                           |                         |
|                                                      |                         |
|                                                      |                         |

2 「+新規登録」をクリックします。

| 団体・会社:かご         | しま建設 🧷    | ,       |      |       |        |   |
|------------------|-----------|---------|------|-------|--------|---|
| メンバー名でさがす        |           | Q 検索    |      |       |        |   |
| メンバー (1人)        |           |         |      |       |        |   |
| + 新規登録           | 招待        |         |      |       |        |   |
| 氏名               | 受講者ID     | メールアドレス | 生年月日 | 利用状況  | メンバー設定 |   |
| かごしま建設 アカウント     | MB-000330 |         |      | ✔ 利用中 | •••    |   |
| 1件中1-1件を表示 10件 🗸 |           |         |      |       |        | 1 |

### <u>〈登録用メールアドレス〉</u>

新規登録する受講メンバーが日頃業務で使用しているメールアドレスを推奨します。

メールアドレスは重複して登録することができません。
受講者ごとに異なるアドレスを入力してください。

| スカレアノポイ         | 413           |                |             |
|-----------------|---------------|----------------|-------------|
|                 |               |                |             |
| メールアドレスがオ       | 不明な場合は「001@te | st(団体名).jp」等の( | 仮のアドレスをご記入い |
| a and the start |               |                |             |
| だけます。ただし、       | 研修に関する結果通知    | コメールが届きません     | んので、登録後実在する |

### <u>〈パスワード〉</u>

全員同じパスワードでも登録ができます。

登録後に、各自で変更することも可能です。

| ードの確認(半角英数字) 必須 |  |
|-----------------|--|
|                 |  |
|                 |  |

### 〈職種〉 〈会社所在地〉

それぞれ選択してください。

| 職種 🜌             |                  |
|------------------|------------------|
| ○ 市町村            | 会社所在地 🛛 🕅        |
| ○ 建設業            | ○ 鹿児島県内          |
| ○ 測量設計・建設コンサルタント | ○ 鹿児島県以外         |
| ○ その他            | 本社の所在地を選択してください。 |
|                  |                  |

### <u>〈(一社)全国土木施工管理技士会連合会(JCM)CPDS登録番号〉</u>

CPDSの代行申請が必要な方は、8桁のCPDS登録番号を忘れずに入力してください。

| (一社)    | 全国土木施工管理技士会連合会    | (JCM)  | CPDS登録番号 |  |
|---------|-------------------|--------|----------|--|
| 任意      |                   |        |          |  |
|         |                   |        |          |  |
| *CPDS/0 | 保行申請が必要な方はご入力ください | (8桁数字) |          |  |

 4 必要事項を入力したら、「入力内容の確認」をクリックします。内容を確認して「登録 する」をクリックすると、研修受講メンバーの登録完了です。
 ※複数名を登録する場合は、「+新規登録」を再度クリックし、同様の手順で登録を行っ

てください。

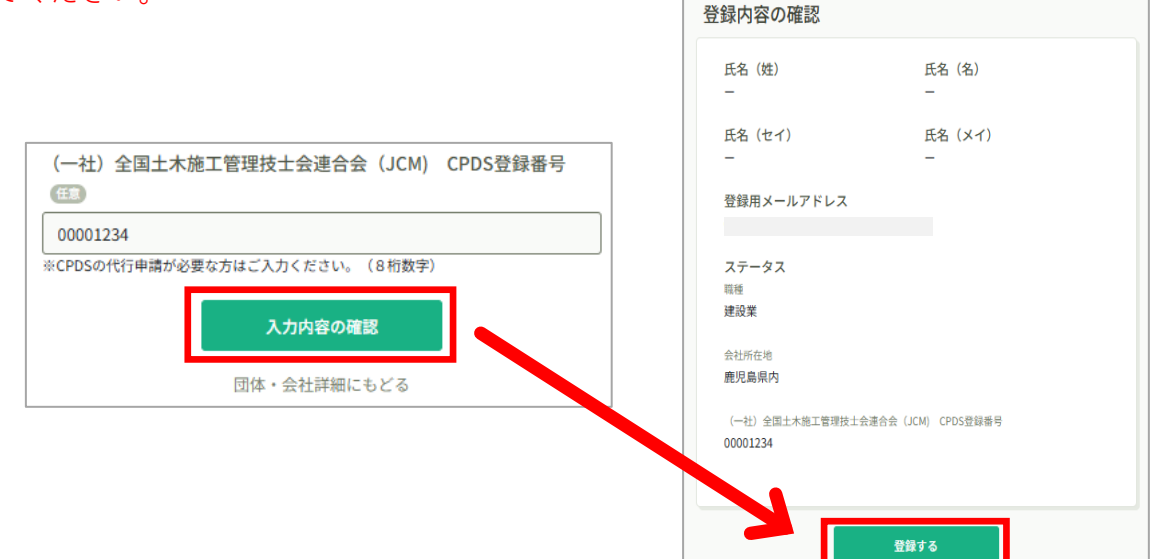

受講メンバーの登録は、「実際に研修を受講予定のメンバー」を登録してく ださい。年度途中で新たに受講が必要となったメンバーは、追加で登録する ことができますので、必要なった際に適宜追加してください。

5 メンバーを登録すると、システムの仕様上、登録したメンバーのメールアドレスに【登録 完了】メールが届きます。この時点では、受講メンバーのログインは不要ですので、受講 メンバーの方には、①メールが届くこと ②この時点ではログインは不要であることをお 伝えください。

※受講メンバーは、年間利用料のお支払いが完了してから利用開始となります。

| 【鹿児島県建設技術センター】への登録が完了しました。                                     |
|----------------------------------------------------------------|
| 鹿児島県建設技術センター <no-reply@manaable< td=""></no-reply@manaable<>   |
| 【鹿児島県建設技術センター】への登録が完了しました。                                     |
| 以下リンクよりログインしてご利用ください。                                          |
| https://kago-kengl.manaable.com/login                          |
| ※本メールにお心あたりのない場合は、お手数ですが本メールを破棄してください。<br>情報は登録されませんのでご安心ください。 |
| ※本メールへのご返信はできませんので、ご了承ください。                                    |
| 鹿児島県建設技術センター<br>                                               |
|                                                                |

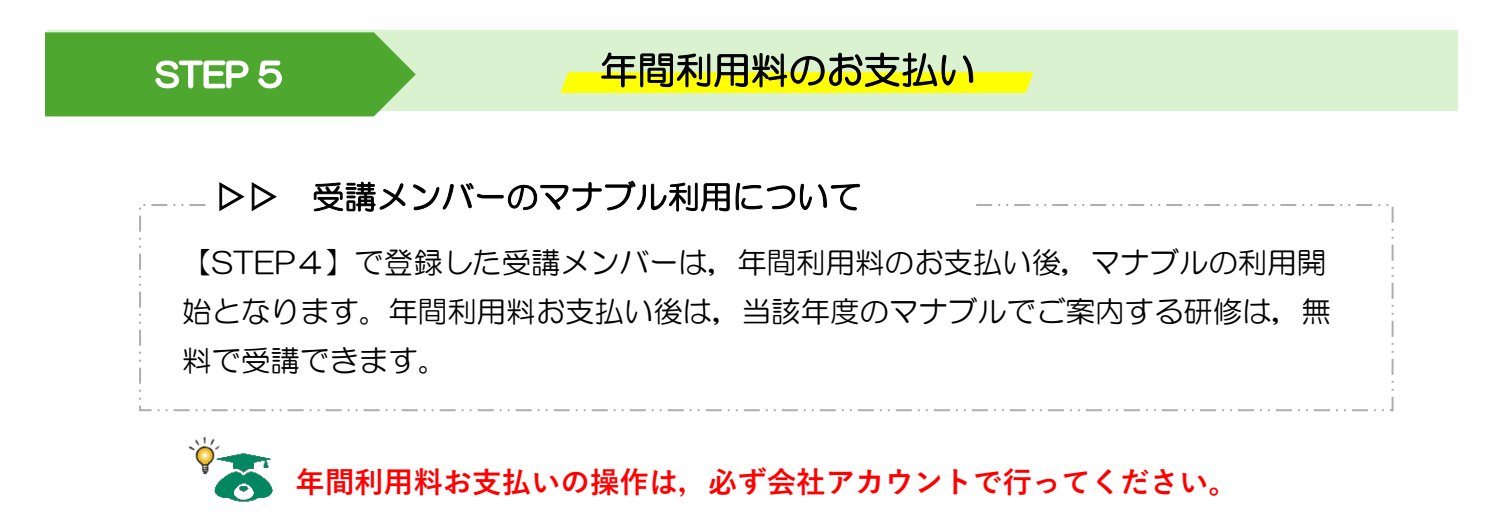

# 1. 受講メンバーの支払い手続き(申込~承認)

1 会社アカウントにログインし、アカウント名が会社アカウントになっていることを確認し たら、「研修会を探す」をクリックしてください。

|                            | 距児島県建設技術センター    | ? ヘルプ ① お知らせ 2 かごしま建設 アカウント<br>ID: MB-000330 |
|----------------------------|-----------------|----------------------------------------------|
| ▲<br>ホーム                   | 🔀 今までに 修了した 研修会 | N/r                                          |
| Q<br>研修会を探す<br>▲ マイページ     | ✓ <b>0</b> ∉    |                                              |
| (二)<br>自分の研修会              |                 | Ť                                            |
|                            | 直近の受講予定         | ▲ 2025年に修了した研修会                              |
| 個人支払い                      | (               |                                              |
| 個人設定                       | G               |                                              |
| ▲ 団体・会社                    |                 |                                              |
| <u>88</u><br>団体・会社申込<br>履歴 | 直近の 受講予定はありません。 | 2025年に 修了した 研修会 はありません。                      |
|                            |                 |                                              |

2 「◆ 令和〇年度 マナブル年間利用料お支払い」をクリックします。

| ◆令和7年度マナブル年間利用料お支払い<br>全1回     受付中     会場       「ライブ】令和7年度建設技術研修会<br>全1回     受付中     ライブ配備 | 研修会名 ♦                       | 受付状況 🖨 | 開催日 🗢 | 申込開始日 🔷 | 申込締切日 🔷 | 研修の形式 |
|--------------------------------------------------------------------------------------------|------------------------------|--------|-------|---------|---------|-------|
| 【ライブ】令和7年度建設技術研修会         受付中         ライブ配信                                                | ◆ 令和7年度 マナブル年間利用料お支払い<br>全1回 | 受付中    |       |         |         | 会場    |
|                                                                                            | 【ライブ】令和7年度 建設技術研修会<br>全1回    | 受付中    |       |         |         | ライブ配信 |

🏹 🌄 受付中の研修会も一覧に表示されますが,「◆ 令和〇年度 マナブル年間利用料 お支払い」で当該年度の支払い手続きが完了していないと、他の研修会の申し込み はできませんのでご注意ください。

3 「研修会を申し込む」をクリックします。どちらのボタンでも構いません。
 ※「年間利用料お支払いの申し込み」操作ですが、システムの仕様上、「研修会を申し込む」という表記になります。ご了承ください。

| <ul> <li>受付中 開催中</li> <li>◆ 令和7年度 マナブル年間利用料お支払い</li> </ul> |     | 研修会を申し込む<br>団体・会社で申し込む場合はこちら |
|------------------------------------------------------------|-----|------------------------------|
|                                                            | 全1回 | ▶ 利用料<br>1,100円(税込)          |
| 科目概要(全1回)                                                  |     | 申込受付期間                       |
|                                                            | ^   | 支払手続き期日                      |
| ④ 研修会一覧にもどる                                                |     | 定員<br>制限なし                   |
|                                                            |     |                              |

4 「団体・会社として申し込む」を選択し、自分の団体・会社名になっているか確認します。 「個人として申し込む」は選択しないでください。

| 研修会を申し込む                                                           |
|--------------------------------------------------------------------|
| <ul> <li>受付中</li> <li>◆ 令和7年度 マナブル年間利用料お支払い</li> <li>会場</li> </ul> |
| 申込者 10月                                                            |
| ○ 個人とて申し込む                                                         |
| ● 団体・会社として申し込む                                                     |
| かごしま建設 🗸                                                           |

5 「メンバー追加」をクリックします。

| 参加メンバー情報 🞯 |           | メンバー追加 |
|------------|-----------|--------|
|            | 申込内容の入力 > |        |
|            | 研修会詳細にもどる |        |

6 年間利用料お支払いに申し込むメンバーの「追加」ボタンをクリックし,「確定」を クリックします。

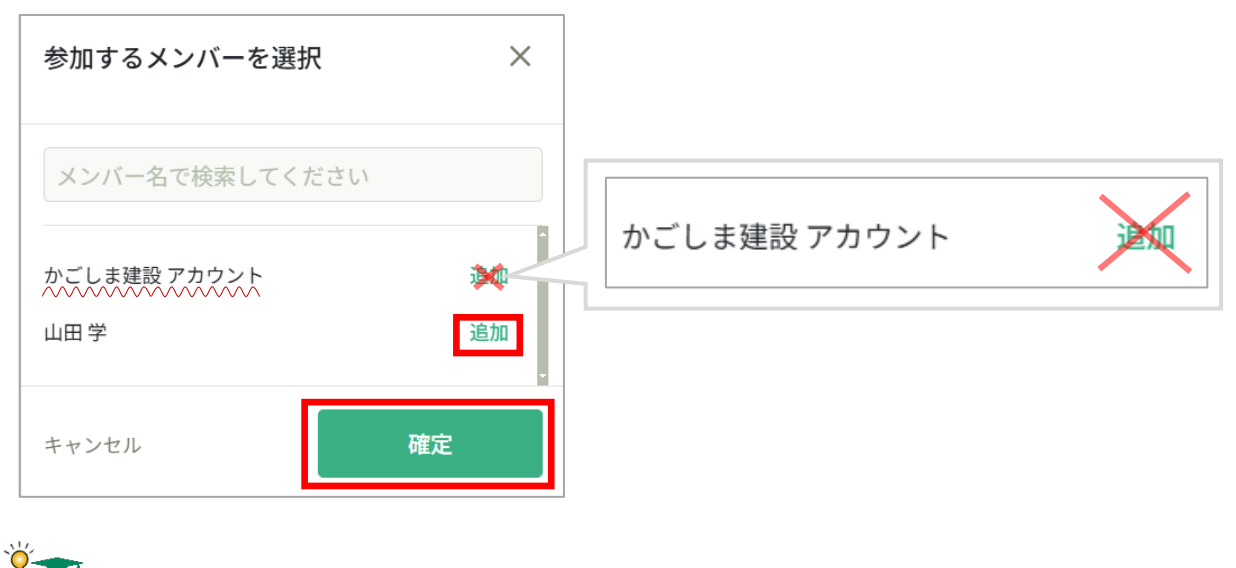

る 団体・会社名アカウントは、メンバー追加しないでください。 仮にメンバー追加しても、非承認となりますのでご注意ください。

7 「一括で団体・会社支払い」を選択し、「申込内容の入力」をクリックします。 「一括で団体・会社支払い」以外は選択しないでください。

| 支払い方法と優先順位を選択し                                         | てください         |                       | Variations |
|--------------------------------------------------------|---------------|-----------------------|------------|
| 先着 研修会 の場合、一番上から優先的に<br>えてください。<br>優先順位、及び支払い方法は後から変更1 | ▼認しよ∮。 選考 研修会 | この場合、慢先順位をもとに 選考 します。 | 必要に応じて入    |
| ● 一括で団体・会社支払い 〇 -                                      | 括で個人支払い 〇     | 個別に支払方法選択             |            |
| ··· 421 山田学                                            |               | 団体・会社支払い              | ✔ 削        |
|                                                        |               |                       |            |
|                                                        |               |                       |            |
|                                                        | 申込内容の         | אָל לאָ               |            |
|                                                        |               |                       |            |

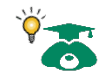

「先着研修会の場合〜」と記載されていますが、年間利用料お支払いの申し込 みは優先順位について影響しませんので、そのまま次の操作へお進みください。 8 [利用規約と個人情報保護方針の内容], [研修内容の秘密保持] にチェックを入れ, 「申込内容の確認」をクリックします。

| メンバーごとの詳細情報入力                                                                                                    |     |
|----------------------------------------------------------------------------------------------------|-----|
| <ul> <li>         受付中 備催中      </li> <li>         ◆ 令和7年度 マナブル年間利用料お支払い      </li> </ul>                                      |     |
|                                                                                                    | 10  |
| 申込者<br><sup>国体・会社</sup> かごしま建設                                                                                                |     |
| 1 山田学                                                                                                    | ~   |
|                                                                                                    |     |
| <ul> <li>☑ 引用規約と個人情報保護方針の内容に同意する</li> <li>☑ 〒修内容の秘密保持<br/>使用される資料の持ち出し、SNS上での情報拡散を行わないことをお約束いただける方のみ、お申し込みをいただいており</li> </ul> | ます。 |
| また、当研修の内容を外部に漸減することのないようお願いいたします。<br>申込内容の確認 >                                                                                |     |

9 申し込むメンバーと,支払い方法が [チーム支払い] になっているかを確認し,「研修会 を申し込む」をクリックします。

E.

※「年間利用料お支払いの申し込み」操作ですが、システムの仕様上、「<u>研修会</u>を申し込 む」という表記になります。ご了承ください。

| 受付中 開催中<br>◆ 令和 7 年度 マナ<br>会場    | ブル年間利用料お支払い           | 合計<br>1,100 円 (税込)<br>内訳 へ                                                      |
|----------------------------------|-----------------------|---------------------------------------------------------------------------------|
|                                  |                       | (利用料)           山田 学           1,100 円 (税込)           小計           1,100 円 (税込) |
| 甲込者<br><mark>団体・会社</mark> かごしま建設 |                       | 研修会を申し込む                                                                        |
| 記載内容をご確認の上、「研修会                  | を申し込む」を押してください。       | □ 利用料<br>1,100円(税込)                                                             |
| 1 山田 学                           | ×                     | 中込受付期間                                                                          |
| 支払い方法<br>チーム支払い                  |                       | 支払手続き期日                                                                         |
| 合計                               | 1,100 円 (例3)<br>(利用料) | 定員<br>制限なし                                                                      |
|                                  |                       | メンバー選択画面にもどる                                                                    |

10 申込完了の画面が表示され、会社アカウント用のアドレスに【申込受付】のメールが届きます。

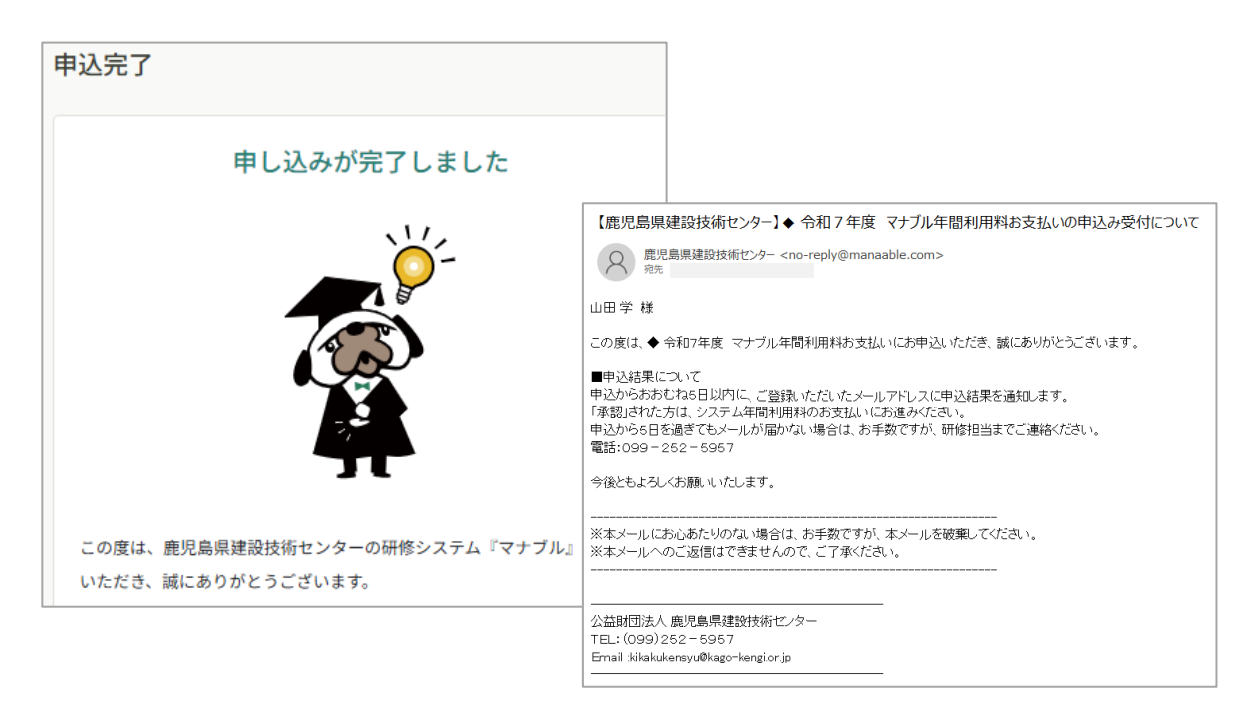

### ■申込結果について

申込からおおむね5日以内に,会社アカウント用のアドレスに【申込結果通知】の メールが届きます。

メールのリンクをクリックし、団体・会社アカウントにログインしてください。

| 【鹿児島県建設技術センター】申込結果通知                                                                   |
|----------------------------------------------------------------------------------------|
| 鹿児島県建設技術センター <no-reply@manaable.com><br/><sup>宛先</sup></no-reply@manaable.com>         |
| 鹿児島県建設技術センター研修システム『マナブル』をご利用いただきありがとうございます。                                            |
| ◆ 令和7年度 マナブル年間利用料お支払いの申込結果が確定しました。                                                     |
| 以下リンクよりログインし、申込履歴をご覧ください。<br><u>https://kago-kengimanaable.com</u>                     |
|                                                                                        |
| <br>公益財団法人 鹿児島県建設技術センター<br>TEL: (099)252-5957<br>Ernail :kikakukensyu@kago-kengi.or.jp |

11 サイドバーの「団体・会社の申込履歴」をクリックし、申込結果が【承認】となっている ことを確認してください。

| K.                              | 鹿児島県建設技術センター                                | (?) ヘルプ | ↓ お知らせ |
|---------------------------------|---------------------------------------------|---------|--------|
|                                 | G ホーム > 団体・会社申込履歴                           |         |        |
| ホーム 〇 研修会を探す                    | 団体・会社申込履歴                                   |         |        |
| <ul> <li>▲ マイページ</li> </ul>     | 研修会名またはメンバー名でさがす     華 絞り込み     Q 検索        |         |        |
| 自分の研修会                          | かごしま建設 🗸 申込結果待ち 支払い未完了 キャンセル済               |         |        |
| 個人支払い                           | 申込ID ◆ 研修会名 ◆ 受講者ID ◆ 受講者名 研修会の開催状況 ◆ 開催日 ◆ | 申込結果 🖨  | 支払状況 ♦ |
| 個人設定                            | 296 ◆令和7年度 マナブル年間利用料お支払い MB-000421 山田 学 開催中 | 承認      | 未払い    |
| ▲ 団体・会社<br>また。<br>団体・会社申込<br>履歴 | 1件中1-1件を表示 10件 >                            |         | 1      |

# 2. 受講メンバーの支払い手続き(承認~決済)

 サイドバーの「団体・会社支払い」をクリックし、 〔◆令和〇年度 マナブル年間利用料 お支払い〕をクリックします。

支払い状況が「未払い」となっているものを選択してください。

| Kere .                                 | 鹿児島県建設技術センター                                                               |        |        |    |  |  |  |  |
|----------------------------------------|----------------------------------------------------------------------------|--------|--------|----|--|--|--|--|
|                                        | ◎ ホーム > 団体・会社支払い                                                           |        |        |    |  |  |  |  |
| 「一日日日日日日日日日日日日日日日日日日日日日日日日日日日日日日日日日日日日 | 団体・会社支払い                                                                   |        |        |    |  |  |  |  |
| <ul> <li>マイページ</li> </ul>              | 研修会名でさがす         Q 検索                                                      |        |        |    |  |  |  |  |
| 自分の研修会                                 | かごしま建設 > すべて 支払い未完了 支払い完了 キャンセル済                                           |        |        |    |  |  |  |  |
| <ul><li> 個人支払い</li></ul>               | 研修会名 ◆ 支払日 ◆ 請求額 ◆                                                         | 支払方法 ♦ | 支払状況 ♦ | 領」 |  |  |  |  |
| 個人設定                                   | <ul> <li>◆ 令和 7 年度 マナブル年間利用料お支払い</li> <li>全1回</li> <li>- 1,100円</li> </ul> |        | 未払い    |    |  |  |  |  |
| ▲ 団体・会社<br>20<br>団体・会社申込               | 10件 マ 仲を表示 10件 マ                                                           |        |        |    |  |  |  |  |
|                                        | 領収書の注意事項                                                                   |        |        |    |  |  |  |  |
| レー メンバーの研修                             | <ul> <li>入金額が請求額に達すると領収書がダウンロードできるようになります。</li> </ul>                      |        |        |    |  |  |  |  |
|                                        | o Web領収書は電子文書となり印紙課税の対象とならないため印紙の貼付は致しませ                                   | ん。     |        |    |  |  |  |  |
| 団体・会社支払                                | o PDFの閲覧環境及び印刷環境は受講者様ご自身でご用意の程お願い致します。                                     |        |        |    |  |  |  |  |
| 5                                      | ○ 但書きは変更できません。                                                             |        |        |    |  |  |  |  |

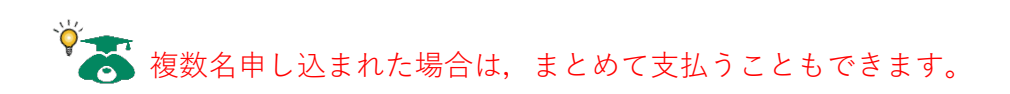

2 「お支払い」をクリックします。

| 受付中<br><b>◆</b> 令:<br><sub>会場</sub> | <sup>開催中</sup> | マナブル年間 | 間利用料  | お支払い | <b>、)</b><br>全1回 | <b>お支払い</b><br>団体・会社で申し込む場合はこちら<br>■ 利用料<br>1,100円(税込) |
|-------------------------------------|----------------|--------|-------|------|------------------|--------------------------------------------------------|
| র্বন্ব                              | 申込結果待ち         | 支払い未完了 | キャンヤ  | ェル済  |                  | 申込受付期間                                                 |
| 氏名                                  | 申込結果           | 支払方法   | 支払状況  | 支払日  | 申込管理             | 支払手続き期日                                                |
| 山田学                                 | 承認             | 団体・会社  | ● 未払い | -    |                  | 定員                                                     |

- 3 お支払い方法の内容を確認し、「お支払い」をクリックします。お支払い方法は、「クレジットカード決済」、「コンビニ決済」、「銀行振込」の3種類からとなります。 ◎手数料について
  - ・クレジットカード決済:手数料はかかりません。
  - ・コンビニ決済:手数料はかかりません。
  - ・銀行振込:各銀行に係る振込手数料が発生します。

|                                                                                                    | 合計                                            | <b>1,100</b> 🖻 ( |
|----------------------------------------------------------------------------------------------------|-----------------------------------------------|------------------|
| ◆ 令和 / 年度 〈アノル年間利用料お文払い                                                                                                    |                                               |                  |
|                                                                                                    | 全1回         団体・会社支払           利用料         山田学 | 1,100 円 (税       |
| ****                                                                                                    | 小計                                            | 1,100 円 (税       |
| (お支払い)ボタンをクリックし、支払方法(クレジットカード決済・コンビニ決済・銀行振込<br>お選びください。                                                                     | ) を                                           | お支払い             |
| マリプル中国が用料のあ支払いが売」していないと、回路・云社の支持主が研修に申じ込むこと<br>きません。                                                                        | かで<br>一利用料<br>1,100円(種<br>中込受付期間              | 光达)              |
| 【お支払い】ボダンをクリックすると、GMO ペイスントケートウェイ株式会社のペーンに進移し<br>す。<br>銀行振込の振込先は「バーチャルロ座あおぞら」となっており、都度異なる口座が発行されます<br>で、お間違えのないよう、お願いいたします。 | ンま<br>支払手続き期日<br>の                            |                  |
| <mark>口座名義は「カゴシマケンケンセツギジユンヤンタ」です。</mark><br>また、銀行振込については、毎月第2土曜日午後10時~翌日日曜午前6時に、GMO ペイメントゲ<br>ウェイ株式会社側でメンテナンスが入ります。         | 定員<br>-ト 制限なし                                 |                  |
| この間は銀行決済の選択ができないため、銀行決済をご希望の場合、メンテナンス期間終了後に<br>をお願いいたします。                                                                   | 操作                                            |                  |
| なお、この間に振込が発生した場合は、メンテナンスが完了したあとで順次振り込みが完了しま                                                                                 | <b>इ</b> .                                    |                  |
| ※マナブルは電子帳簿保存法に対応したシステムとなっております。領収書への押印は行ってお<br>せんので、予めご了承ください。                                                              | りま                                            |                  |

4 「お支払い」をクリックすると、支払いサイト(青色の画面)へ移行します。 お支払い方法を選択してください。

| <br>――― ご利用内容 ―――                                                              |  |
|--------------------------------------------------------------------------------|--|
| 0 取引詳細                                                                         |  |
| 승래                                                                             |  |
| ¥1,100                                                                         |  |
| <br>お支払い手続き                                                                    |  |
| お支払い方法を選択してください ▼<br>お支払い方法を選択してください<br>クレジットカード<br>コンビニ<br>銀行振込(パーチャルロ座 あおぞら) |  |

### クレジットカード払い

全て入力し、「次へ」をクリックしてください。

支払方法は [一括払] しか選択できません。

本人認証情報入力欄は、メールアドレスまたは電話番号のどちらかを入力してください。 内容を確認して、「確定」をクリックすると支払い完了となります。 決済にかかる手数料は0円です。

| クレジットカード番号        |                |              |   |               |             |
|-------------------|----------------|--------------|---|---------------|-------------|
| 半角数字、ハイフン         | (-)不要          |              |   |               | やませい手結キ     |
| 有効期限 (月)          | 有効期限 (年)       |              |   |               |             |
| 月 ▼               | 年 🔻            |              |   |               | クレジットカード    |
| 名義人               |                |              |   | クレジットカード番号    |             |
| 名義人を入力 (半角        | 英字)            |              |   |               |             |
| セキュリティコード         |                |              |   | 有効期限 (月 / 年)  |             |
| カード裏面の数字下         | 3桁 (AMEXは表面4桁) |              |   |               |             |
| 支払方法              |                |              |   | 名義人           |             |
| 一括払 🔻             |                |              |   | ·             |             |
|                   |                | 正情報入力 —————— | - | セキュリティコード     |             |
| メールアドレスまたは        | 電話番号を入力してく     | ださい。         |   |               |             |
| メールアドレス           |                |              |   | 支払方法          |             |
| sample@example.co | m              |              |   | 一括払           |             |
| メールアドレス (確認       | (用)            |              |   | メールアドレス       |             |
| sample@example.co | om             |              |   |               |             |
| 電話番号<br>● 携帯 自    | 宅 📄 職場         |              |   | 電話番号の種類       | 電話番号        |
| • • 09012345678   |                |              |   |               |             |
|                   | 展る             | 次へ           |   | $\rightarrow$ | (再入力)<br>確定 |

### コンビニ払い

ご利用するコンビニを選択し,全て入力してください。(氏名は研修申込担当者の氏名) 「次へ」をクリックし,内容を確認して「確定」をクリックしてください。 指定されたコンビニで,画面に表示された支払い手順に従って,代金をお支払いください。 ※「確定」をクリックすると、支払い手順のメールが届きますのでご確認ください。 ※ご利用するコンビニによって,支払い手順が異なります。

|                            | — お支払い    | 手続き —                     |              |                      |         |  |
|----------------------------|-----------|---------------------------|--------------|----------------------|---------|--|
|                            | コンビニ      | •                         |              |                      |         |  |
| ご利用するコンビニ 必須<br>選択してください ▼ |           |                           |              |                      | お支払い手続き |  |
| 氏名 必須<br>山田 太郎<br>電話番号 必須  |           | <b>フリガナ 必須</b><br>ヤマダ タロウ | ご利用す<br>セブン・ | <b>るコンビニ</b><br>バレブン | コンピニ    |  |
| メールアドレス 🜌                  |           |                           | 氏名           |                      | フリガナ    |  |
| メールアドレス(確認用)               | <u>84</u> |                           | <b>電試費</b>   |                      |         |  |
|                            |           |                           | メールア         | バレス                  |         |  |
|                            | 戻る        | 次へ                        |              |                      | 再入力 確定  |  |

### 銀行振込

銀行振込(バーチャル口座あおぞら)を選択し、「確定」をクリックしてください。
表示された口座にお振込みください。表示される口座情報は、1つのお支払いにつき、
1度限りの口座情報です。都度、異なる口座が発行されますのでご注意ください。
※「確定」をクリックすると、振込先口座情報のメールが届きますのでご確認ください。
決済にかかる手数料は、貴社のお取扱銀行の規定によります。

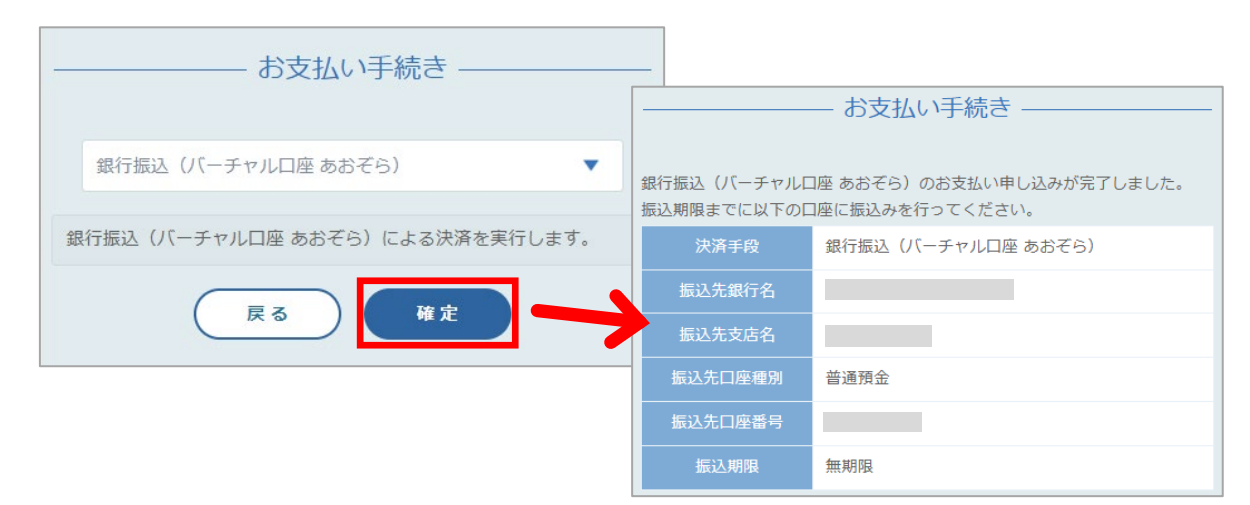

### 3. 領収書の発行

支払いが完了したら、会社アカウント用アドレスに【領収書発行】のメールが届きます。
 記載されているリンクからログインし、「領収書ダウンロードはこちら」をクリックします。

| 【鹿児島県建設技術センター】領収書が発行されました。                                                                                                    | 受付申 職編中 ◆ 令和7年度 マナブル年間利用料お支払い                                                                                                    |
|----------------------------------------------------------------------------------------------------|----------------------------------------------------------------------------------------------------|
| 鹿児島県建設技術センター研修システム『マナブル』をご利用いただきありがとうございます。<br>以下の領収書が発行されました。                                                                                                    | 会唱<br>□:                                                                                                    |
| <br>◆ 令和7年度 マナブル年間利用料お支払い                                                                                                    | すべて 申込結果待ち 支払い未完了 キャンセル済                                                                                                    |
| 領収書が必要な場合は、以下リンクよりログインし、領収書をダウンロードしてください。<br>https://kago-kengi.manaable.com/teams/applications/4b64bf7 <del>F-32d2-4a47-83b0-</del><br>763c77f27848/training/ef86c6ea-cbad-4069-982c-5951dce7779b | 氏名         申込結果         支払方法         支払状況         支払日         申込管理           山田学         承認         同体・会社         ✓ 支払済         2025年3月12日         ••• |
| <br>※本メールにお心あたりのない場合は、お手数ですが、本メールを破棄してください。<br>※本メールへのご返信はできませんので、ご了承ください。<br>※お問い合わせは、下記までご連絡ください。<br>                                                                                            | 1件中1-1 件を表示 10件 > 1<br>研修会詳細<br>家族(A)                                                                                                    |
| 公益財団法人 鹿児島県建設技術ゼノター<br>TEL: (099)252 – 5957<br>Email :kikakukensyu@kago-kengi.or.jp                                                                                                    | 領収書・請求書<br>領収書ダウンロードはこちら ⊙                                                                                                    |

2 「ダウンロード」をクリックし、領収書の宛名を確認してください。宛名を変更したい場合は、画面のフォームに入力してください。「領収書ダウンロード」をクリックすると、 領収書(PDF形式)がダウンロードされます。

※2回目以降のダウンロード時には、「再発行」と記載されます。

| MISAL CCD 9       |                                      | Q 検索                 |           |            |      |
|-------------------|--------------------------------------|----------------------|-----------|------------|------|
| かごしま建設 >          | すべて 支払い未完了                           | 、 支払い完了 :            | キャンセル済    |            |      |
| 研修会名 🗢            | 支払日                                  | ◆ 請求額 ◆              | 支払方法 ♦    | 支払状況 🗢 🛭 🕅 | 東収書  |
| ◆ 令和7年度 マナ<br>全1回 | ブル年間利用料お支払い<br>2025年                 | F3月12日 1,100円        | クレジットカード  | 支払済        | L \$ |
| [                 | 領収書の発行                               |                      |           | ×          |      |
| -                 | 領収書の宛名を変更したい                         | 場合は下記のフォー            | -ムに入力してくだ | さい。画面下     |      |
|                   | の「領収書ダウンロード」                         | ボタンを押すと、入            | 力された宛名が反  | 映された領収     |      |
|                   | 書がダウンロードされます                         | 。入力内容にお間違            | いがないようご注  | 意ください。     |      |
|                   | かごしま建設                               |                      |           |            |      |
|                   | 空個、および空日のままタワンロー<br>書面の宛名にはかごしま建設と表示 | ト小メンを押した場合、<br>されます。 |           | V          |      |
|                   |                                      |                      |           |            |      |

マナブルは電子帳簿保存法に対応したシステムとなっております。 領収書への押印は行っておりませんので、予めご了承ください。

# ここまでの手続きが完了したら

受講メンバーの登録および年間利用料のお支払いが完了したら,受講メンバーにログイン情報「登録したメールアドレス・パスワード(仮)」を必ず伝えてください。 受講メンバーが研修会を受講するには,それぞれアカウントにログインする必要があります。

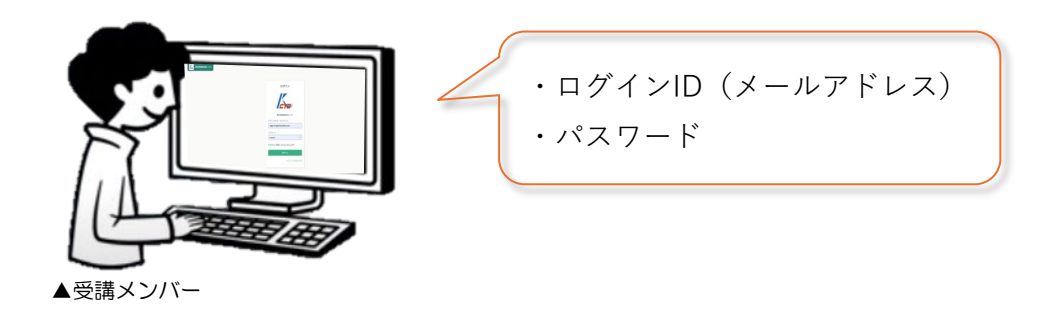

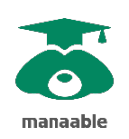

(公財) 鹿児島県建設技術センター研修管理システム『マナブル』 https://kago-kengi.manaable.com/login

# 改訂履歴

| Ver | 変更日      | 変更内容 |
|-----|----------|------|
| 1.0 | 2025/4/1 | 初版   |
|     |          |      |
|     |          |      |
|     |          |      |
|     |          |      |

問い合わせ先

公益財団法人 鹿児島県建設技術センター 企画研究課 TEL:099-252-5957